## Sökning i Nationalmuseums samlingar

Gå in på *www.nationalmuseum.se* och välj SÖK I SAMLINGARNA i vänstermenyn eller gå direkt till *http://collection.nationalmuseum.se/* 

Här finns menyn i toppmenyn under det gula fältet. Välj mellan SÖK FÖREMÅL eller SÖK KONSTNÄR. Det går också att söka direkt i sökrutan till höger. Söker man på *gustavsberg* får man nästan 32 000 träffar.

Här har vi sökt först på *fågel gustavsberg* och begränsat träffarna till 142 stycken. Därefter på Anders Liljefors och fått 111 träffar.

Sökord och sökfraser är inte skiftlägeskänsliga. Det innebär att det inte spelar någon roll om man skriver med stora eller små bokstäver.

Den enklaste sökningen är baserad på enstaka ord som "porträtt" eller "blomma"

(citattecknen är inte nödvändiga). En sökning kan innehålla ett eller flera enkla sökord. I toppmenyn hittar man utförligare SÖKHJÄLP.

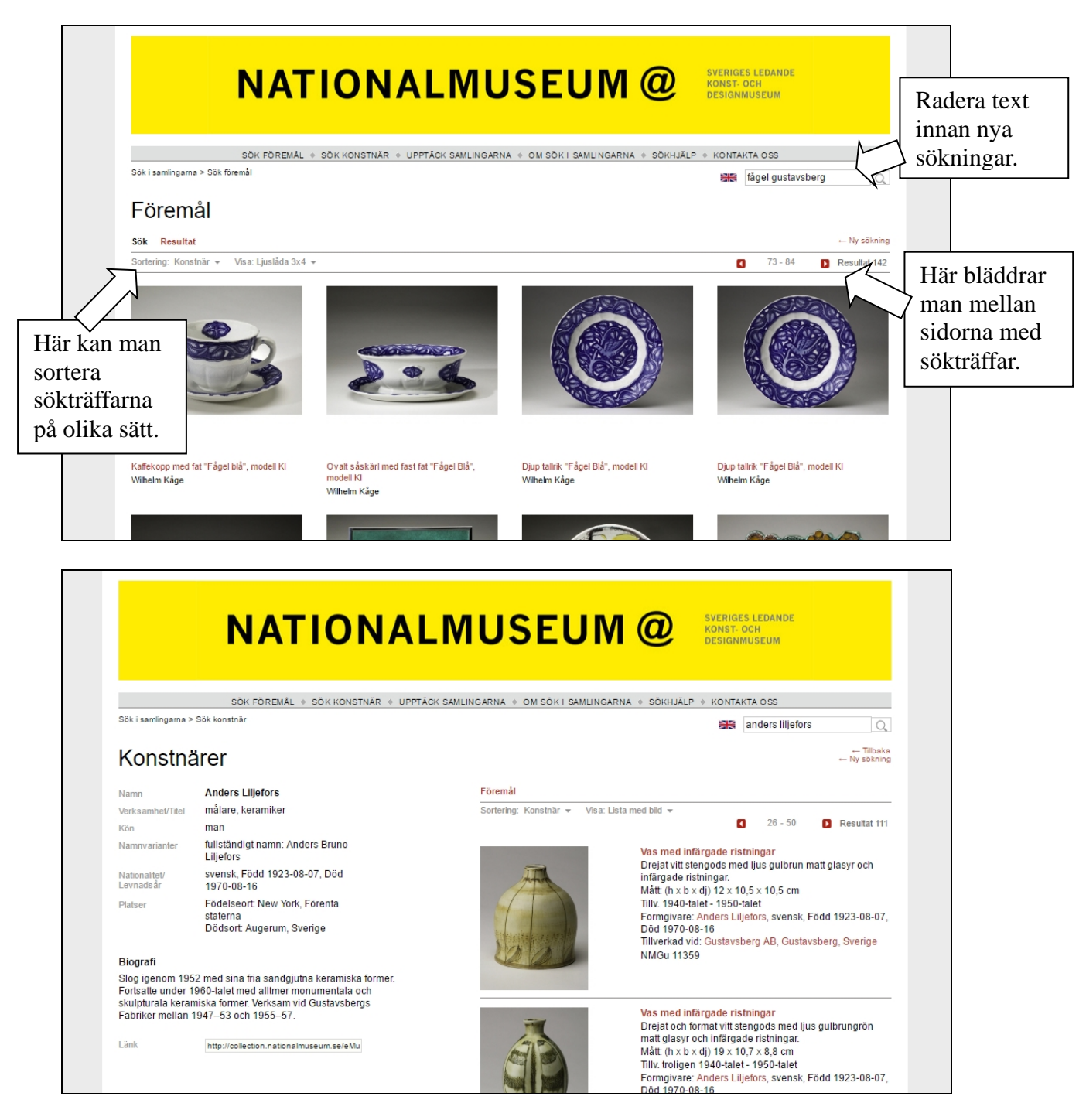

## LYCKA TILL!